## Web端如何设置船员生日提醒(文档)

用户登录互海通Web端,依次点击"船员管理→船员动态"界面,点击"提醒设置",根据实际情况 设置"提前通知天数"、"过期任务自动取消天数"、选择"提醒对象"及过期任务自动取消、生日 提醒按钮默认"启用",然后点击"确定"

| <b>(h) 互適利技</b> ⑥ Q I |                   |    |     |     |             |      |         |        |        | нари<br>Нави            |                    | 初後系統 - 🗳 💸 中文 - ⑦ 🏫 神田柳          |                  |                                         |                                              |                |                      |  |  |
|-----------------------|-------------------|----|-----|-----|-------------|------|---------|--------|--------|-------------------------|--------------------|----------------------------------|------------------|-----------------------------------------|----------------------------------------------|----------------|----------------------|--|--|
| <mark>۵</mark>        |                   |    | 船员运 | 动态  | ig <u>z</u> |      | 话"提醒设置  |        |        | 行日日 5<br>提前通知天数 *<br>15 | 28                 | → 3、根腹<br>→ 过期任约                 | 实际情况设置<br>务自动取消、 | 提醒通知天数、注<br>生日提醒按钮默认<br><sup>就认服序</sup> | 过期任务自动取消;<br>."启用",然后点<br>✓ <sup>投索关键字</sup> | 天数,选持<br>话:"确定 | ¥提醒对象及<br>"<br>搜索 王章 |  |  |
|                       | 简历更新              |    | #   | 姓名  | 年龄          | 船舶 👻 | 船员分组 、  | / 船员标签 | 船员类型 🔻 | 过期任务自动取消 •              | 是 〇 否              | 最近记录内容                           | 记录人/日期           | 考核结果 👻                                  | 联系方式                                         | 动态提醒           | 操作                   |  |  |
|                       | 船员出勤              |    | 1   |     | 41          | 互海1号 | 自有船员组34 |        | 在船     | 7                       |                    | 生日祝福                             | 系统<br>2025-02-08 |                                         | 无                                            |                | 新増跟踪记录               |  |  |
|                       | 南船申请              |    | 2   | 沈雪飞 | 29          | 互海1号 |         |        | 在船     | 禁用后船员生日时将不算             | 再收到工作台提醒           | 生日祝福                             | 系统<br>2025-02-15 |                                         | (+86) 13665254354                            | 2025-03-02     | 处理                   |  |  |
|                       | 船员调令              |    | 3   |     | 37          | 岸基   |         |        | 在船     | 提醒对象 💿 在船船员             | 5 全部船员             | 因"12",船员申请2024-1<br>0-28离船,有回船意向 | 系统<br>2024-10-28 |                                         | 无                                            |                | 新增跟踪记录               |  |  |
|                       | 船员事件              |    | 4   |     | 28          | 岸基   |         |        | 在船     |                         | 商会 取消              | 因"事假",船员申请2024<br>-09-14离船,有回船   | 系统<br>2024-09-14 |                                         | 无                                            |                | 新増跟踪记录               |  |  |
|                       | 船员动态              |    | 5   | 马丰生 | 48          | 自测1号 |         |        | 在船     | +GUUER                  | (在船181天)           |                                  |                  |                                         | 无                                            |                | 新增跟踪记录               |  |  |
| 1,                    | ↓ 編長考核<br>点击进入船员; | 功だ | 5界面 | 马士城 | 42          | 岸基   |         |        | 在船     |                         | 互海1号/木匠<br>(离船19天) | 因"家中有事".船员申请<br>2025-02-13离船,有   | 系统<br>2025-02-13 |                                         | 无                                            | 2025-02-25     | 处理                   |  |  |
|                       | 船员作息时间            |    | 7   | 马天省 | 50          | 岸基   |         |        | 在家     |                         | 测试2/船长<br>(商船175天) |                                  |                  |                                         | 无                                            |                | 新増銀踪记录               |  |  |

说明:

设置完成后,根据船员资料中的"出生日期",如到达提前通知天数,则船员经理工作台会出现船员 动态待处理任务(如下图)。

|            |        |      |        | <b>胞</b> 漏 = 別 | 沿员资科评1 | ĥ    |       |                          |  |  |  |
|------------|--------|------|--------|----------------|--------|------|-------|--------------------------|--|--|--|
| 基本信息 银行卡信  | 息 工作经验 | 船员证书 | 船员合同   | 船员考核           | 船员动态   | 培训记录 |       | 最近更新-2024-08-22 09:37:35 |  |  |  |
|            |        |      | 船员姓名。  |                |        |      | 英文名   |                          |  |  |  |
| 4          |        |      | 10     |                |        |      | 请填写   |                          |  |  |  |
|            |        |      | 性别     |                |        |      | 手机号码  |                          |  |  |  |
| 点走         | 上传头像   |      | 男      |                |        | ~    | 请填写   |                          |  |  |  |
|            |        |      | 身份ID * |                |        | _    | 身份照片  |                          |  |  |  |
|            |        |      | 1000   |                |        | 查验证书 | 上传    |                          |  |  |  |
| 出生日期       |        |      | 船员分组   |                |        |      | 证书职位* |                          |  |  |  |
| 1994-07-07 |        |      |        |                |        | ~    | 「船长」  |                          |  |  |  |
| 公司名称       | 民族     |      |        |                | 护照号码   |      |       |                          |  |  |  |

| e م                         | 工作台 30078 船舶监控 发现 | 切换系统▼ | Ų. | 中文 🕶 | ?      | 7           | 孙红梅   |
|-----------------------------|-------------------|-------|----|------|--------|-------------|-------|
| 我的待办                        |                   |       |    |      |        |             |       |
| 全部(578) 临期 33 超期 500 催力(43) |                   |       |    | i    | 已选择 1项 | <b>ī∨</b> 全 | ≌船舶 ✔ |
| 流程审批 (403)                  |                   |       |    |      |        |             |       |
| (谷处理任务(132))                |                   |       |    |      |        |             |       |